# ANVÄNDARUTBILDNING

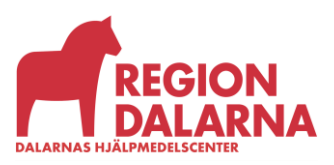

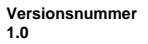

# Användarutbildning för Visma webSesam

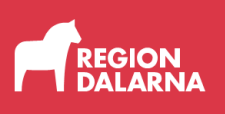

# Komponenthantering

Avsnittet handlar om Komponenthantering i Visma webSesam och ingår i Region Dalarnas användarutbildning.

#### Innehåll

| Vad är en komponent?                 | 2  |
|--------------------------------------|----|
| Komponenthantering                   | 3  |
| Komplettera ett levererat hjälpmedel | 8  |
| Avslutning                           | 10 |

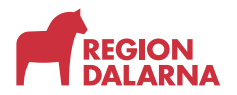

#### Vad är en komponent?

En komponent är att tillbehör som är kopplat till ett individmärkt huvudhjälpmedel som har debiteringsformen "Hyra". Du kan inte koppla ihop två huvudhjälpmedel utan dessa förskrivs separat. Kopplingen av komponenter till ett huvudhjälpmedel ökar spårbarheten och gör att du lätt kan se de tillbehör som är kopplat till en individ. Kopplingen gör även att tillbehöret får rätt debiteringsform utifrån om tillbehöret går att rekonditionera av DHC eller inte.

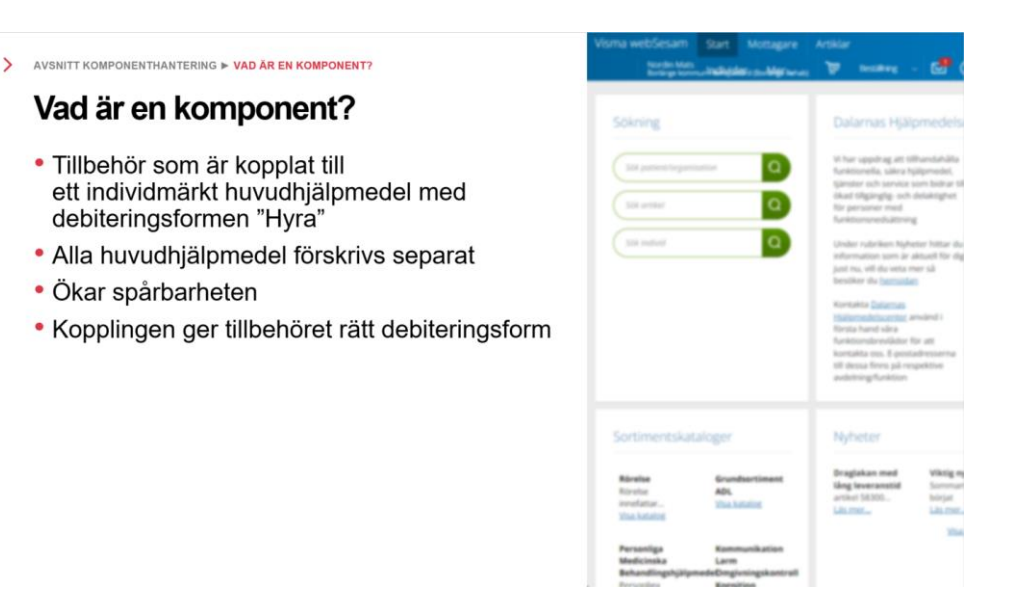

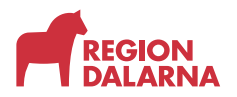

#### Komponenthantering

Vi börjar med att förskriva ett hjälpmedel som kan komponenthanteras.

Rullstol är exempel på ett sådant hjälpmedel. Vi går till menyvalet "Artiklar" och väljer en rullstols artikel.

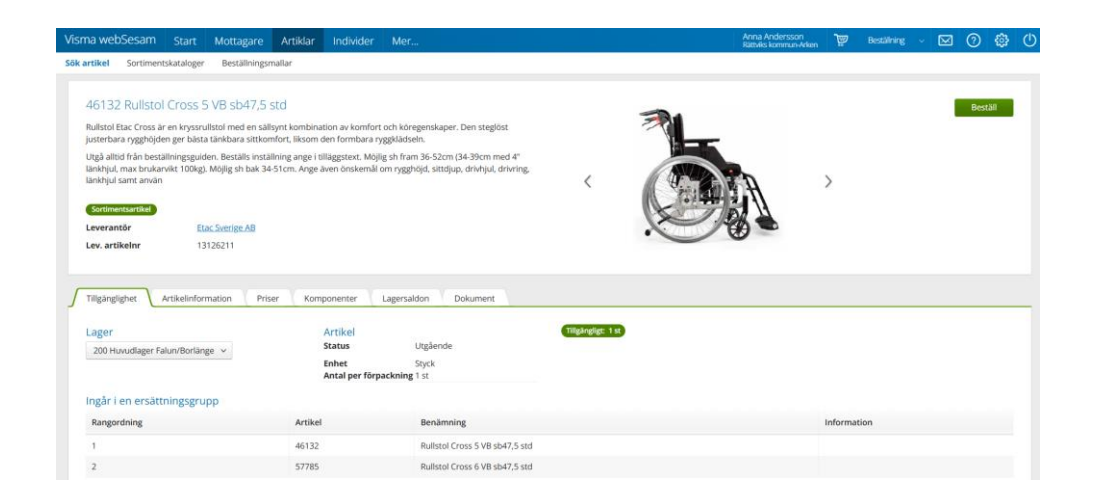

Till höger väljer vi den gröna knappen "Beställ" och lägger sedan till mottagare, förskrivare och tjänsteställe.

Välj "Fortsätt" för att gå vidare.

Nu väljer vi kvantitet och att rullstolen ska levereras från DHC:s huvudlager.

Välj "Nästa" för att öppna nästa dialogruta.

Under fliken "Standardkomponenter" ser vi de tillbehör som ingår i hjälpmedlets standardutförande. I flikens rubrik visas antal valda tillbehör inom parentes. Vi tar bort de tillbehör som inte behövs genom att välja det röda krysset.

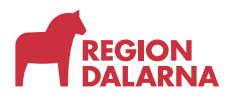

Artikeln "42068 Monteras av Inre Service (P3 +8 tim)" tar vi inte bort eftersom den artikeln ser till att hjälpmedlet är korrekt monterat före leverans.

| Benämning   Enhet     Armstöd Cross 5/6 380mm lång vä   st   St     Armstöd Cross 5/6 vid vf vä/hö exkl fotplatta   st   St     Benstöd Cross 5/6 vid vf vä/hö exkl fotplatta   st   St     Benstöd Cross 5/6 vid vf vä/hö exkl fotplatta   st   St     Fotplatta Cross 5/6 sb35 hö   st   St     Fotplatta Cross 5/6 sb35 vä   st   St                                                                                                    | Standar | dkomponenter (6) Övriga komponenter           | Sök k | ompon | enter        | 6 Komponenter                                                  |
|----------------------------------------------------------------------------------------------------|---------|-----------------------------------------------|-------|-------|--------------|----------------------------------------------------------------|
| Armstöd Cross 5/6 380mm lång vä   st   St   St   Förskrivare     Benstöd Cross 5/6 vid vf vä/hö exkl fotplatta   st   St   St   St   Stager     Benstöd Cross 5/6 vid vf vä/hö exkl fotplatta   st   St   Stager   200 Huvudlager Falun/Borlänge     Fotplatta Cross 5/6 sb35 hö   st   St   St   Stager   Stager     Fotplatta Cross 5/6 sb35 hö   st   Stager   Stager   Stager   Stager     Fotplatta Cross 5/6 sb35 hö   st   Stager   Stager   Stager   Stager     Fotplatta Cross 5/6 sb35 vä   st   Stager   Stager   Stager   Stager     Fotplatta Cross 5/6 sb35 vä   Stager   Stager   Stager   Stager   Stager     Fotplatta Cross 5/6 sb35 vä   Stager   Stager   Stager   Stager   Stager     Fotplatta Cross 5/6 sb35 vä   Stager   Stager   Stager   Stager   Stager     Fotplatta Cross 5/6 sb35 vä   Stager   Stager   Stager   Stager   Stager     Fotplatta Cross 5/6 sb35 vä   Stager   Stager   Stager   Stager   Stager <t< th=""><th>rtikel</th><th>Benämning</th><th>^ E</th><th>nhet</th><th></th><th><b>Mottagare</b><br/>197707070707</th></t<>                                                                                                    | rtikel  | Benämning                                     | ^ E   | nhet  |              | <b>Mottagare</b><br>197707070707                               |
| Benstöd Cross 5/6 vid vf vä/hö exkl fotplatta   st   Image: State in the state in the state | 3550    | Armstöd Cross 5/6 380mm lång vä               | st    | t     | $\bigotimes$ | Sjuan Sjuansson<br><b>Förskrivare</b><br>forann Anna Andersson |
| Benstöd Cross 5/6 vid vf vä/hö exkl fotplatta   st   Image: 200 Huvudlager Falun/Borlänge     Fotplatta Cross 5/6 sb35 hö   st   Image: 200 Huvudlager Falun/Borlänge     Fotplatta Cross 5/6 sb35 vä   st   Image: 200 Huvudlager Falun/Borlänge                                                                                                    | 4336    | Benstöd Cross 5/6 vid vf vä/hö exkl fotplatta | st    | t     | $\otimes$    | Tjänsteställe<br>7894 Rättviks kommun-Arken                    |
| Fotplatta Cross 5/6 sb35 hö st Image: Cross 5/6 sb35 vä   Fotplatta Cross 5/6 sb35 vä st Image: Cross 5/6 sb35 vä                                                                                                    | 4336    | Benstöd Cross 5/6 vid vf vä/hö exkl fotplatta | st    | t     | $\bigotimes$ | 200 Huvudlager Falun/Borlänge<br>Tillgängligt: 3 st            |
| Fotplatta Cross 5/6 sb35 vä st                                                                                                    | 2672    | Fotplatta Cross 5/6 sb35 hö                   | st    | t     | $\bigotimes$ |                                                                |
|                                                                                                    | 2673    | Fotplatta Cross 5/6 sb35 vä                   | st    | t     | $\bigotimes$ |                                                                |
| Monteras av Inre Service (P3 +8 tim) st                                                                                                    | 2068    | Monteras av Inre Service (P3 +8 tim)          | st    | t     | $\bigotimes$ |                                                                |

Under fliken "Övriga komponenter" ser vi vanligt förekommande tillbehör som passar hjälpmedlet. Har vi tagit bort ett standardtillbehör som ska ersättas med ett annat väljer vi här ett passande med "det gröna pluset".

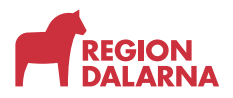

### När vi lagt till ett nytt tillbehör visas det i rubriken på fliken "Standardkomponenter".

| Kompor   | nenter                                           |       |                                               | ?                      | Beställningen avser                                  |
|----------|--------------------------------------------------|-------|-----------------------------------------------|------------------------|------------------------------------------------------|
| 🚺 St     | andardkomponenter till Cross 5 och Cross 5 VB og | kar   | Artikel<br>46127 Rullstol Cross 5 VB sb35 std |                        |                                                      |
| Standard | dkomponente (7) Övriga komponenter               | enter | 7 Komponenter                                 |                        |                                                      |
| Artikel  | Benämning                                        | ^     | Enhet                                         |                        | Mottagare<br>197707070707<br>Siuga Siugasson         |
| 13593    | Armstöd Cross 5/6 250mm kort hö                  |       | st                                            | ( )                    | Förskrivare<br>forann Anna Andersson                 |
| 13594    | Armstöd Cross 5/6 250mm kort vä                  |       | st                                            | ÷                      | Tjänsteställe<br>7894 Rättviks kommun-Arken<br>Lager |
| 33752    | Benstöd Cross 5/6 vs inkl vadplatta vä/hö        |       | st                                            | Ð                      | 200 Huvudlager Falun/Borlänge<br>Tillgängligt: 3 st  |
| 21252    | Bromsspaksförlängare Cross 5/6/Prio ver. 2       |       | st                                            | Ð                      |                                                      |
| 46031    | Enhandsbroms Cross 5/6 hö kpl                    |       | st                                            | $( \mathbf{ \cdot } )$ |                                                      |
| 46032    | Enhandsbroms Cross 5/6 vä kpl                    |       | st                                            | ÷                      |                                                      |
|          |                                                  |       |                                               |                        |                                                      |
|          |                                                  |       | N                                             | äcta                   | Aubort                                               |
|          |                                                  |       |                                               | asta                   | Avbryt                                               |

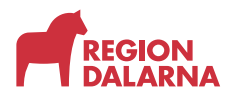

Under fliken "Sök komponenter" kan du söka efter övriga tillbehör. Om rutan "Endast komponenter till samma produkt" är vald ser du endast artiklar som tillhör samma produkt som huvudhjälpmedlet. Välj önskat tillbehör i listan för att lägga till det. När rutan "Endast komponenter till samma produkt" inte är vald visas alla tillbehör även de som inte är avsedda att användas med det aktuella huvudhjälpmedlet.

| Standardkomponenter till Cross 5 och Cross 5 VB och XL i alla storlekar |                                                         |    |           |        | Artikel<br>46127 Rullstol Cross 5 VB sb35 std<br>1 st                                              |
|-------------------------------------------------------------------------|---------------------------------------------------------|----|-----------|--------|----------------------------------------------------------------------------------------------------|
| Standard                                                                | dkomponenter (7) Övriga komponenter                     | Sč | ök kompor | ienter | 7 Komponenter                                                                                      |
| ☑ En<br>sa                                                              | dast komponenter till dropp<br>mma produkt 1 sökträffar |    |           | Q      | <b>Mottagare</b><br>197707070707<br>Sjuan Sjuansson<br><b>Förskrivare</b><br>forann Anna Andersson |
| Artikel                                                                 | Benämning                                               | ^  | Enhet     |        | Tjänsteställe<br>7894 Rättviks kommun-Arken                                                        |
| 54168                                                                   | Droppställning Cross 5 med fäste C5 kpl (F)             |    | st        | ÷      | 200 Huvudlager Falun/Borlänge                                                                      |
|                                                                         |                                                         |    |           |        |                                                                                                    |
|                                                                         |                                                         |    |           |        |                                                                                                    |

Välj "Nästa" för att öppna nästa dialogruta.

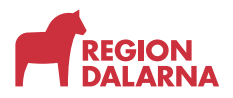

Nu kommer vi till dialogrutan "Kommentar". Om hjälpmedlet ska monteras och ställas in före leverans måste du uppge vilka inställningar som ska utföras. Till exempel ska man för rullstol uppge sitthöjd fram och bak, rygghöjd, sittdjup med flera.

| Kommentar                                                                                                    | 0                                             | Beställningen                                                                                                    | avser                               | ٦ |
|----------------------------------------------------------------------------------------------------|-----------------------------------------------|----------------------------------------------------------------------------------------------------|-------------------------------------|---|
| Kommentar                                                                                                    |                                               | Artikel<br>46127 Rullstol Cro                                                                                                    | ss 5 VB sb35 std                    |   |
| Om hjälpmedlet ska monteras och ställas in före leverans måste d<br>inställningar som ska utföras. Till exempel ska man för rullstol upp<br>och bak, <u>rygghöjd</u> , <u>sittdjug</u> med flera. | u uppge vilka<br>ige sitthöjd fram<br>201/599 | Mottagare<br>1 st<br>7 Komponenter<br>Mottagare<br>197707070707<br>Sjuan Sjuansson<br>Förskrivare<br>forann Anna Ande<br>Tjänsteställe<br>7894 Rättviks kom<br>Lager<br>200 Huvudlager Fa<br>Tillgängligt: 3 st | rsson<br>mun-Arken<br>ılun/Borlänge |   |
|                                                                                                    | Bakåt                                         | Avbryt                                                                                                    | Fortsätt                            |   |
|                                                                                                    |                                               |                                                                                                    |                                     |   |

I det grå fältet "Beställningen avser" ser vi en sammanfattning av de val som vi gjort. I den blå bubblan ser vi hur många komponenter vi valt.

Välj "Fortsätt" så läggs artikeln till i varukorgen och du kommer till nästa steg i beställningen som vi gick igenom i avsnittet "Beställning av hjälpmedel"

#### Komplettera ett levererat hjälpmedel

Om mottagaren får förändrat behov går det att komplettera redan levererade hjälpmedel med nya komponenter.

Vi går till menyvalet "Artiklar" och söker fram en artikel med artikeltypen "Komponenter och tillbehör". När du hittat önskad artikel lägger du till den genom att välja "Beställ" till höger på sidan.

Sedan lägger vi till mottagare, förskrivare och tjänsteställe.

Välj "Fortsätt" för att gå vidare.

Nu väljer vi kvantitet och att tillbehöret ska levereras från DHC:s huvudlager.

Välj "Nästa" för att gå vidare.

Nu öppnas dialogrutan "Komplettera levererad individ" och vi kan välja det av mottagarens hjälpmedel som ska kompletteras.

Välj "Nästa" för att gå vidare.

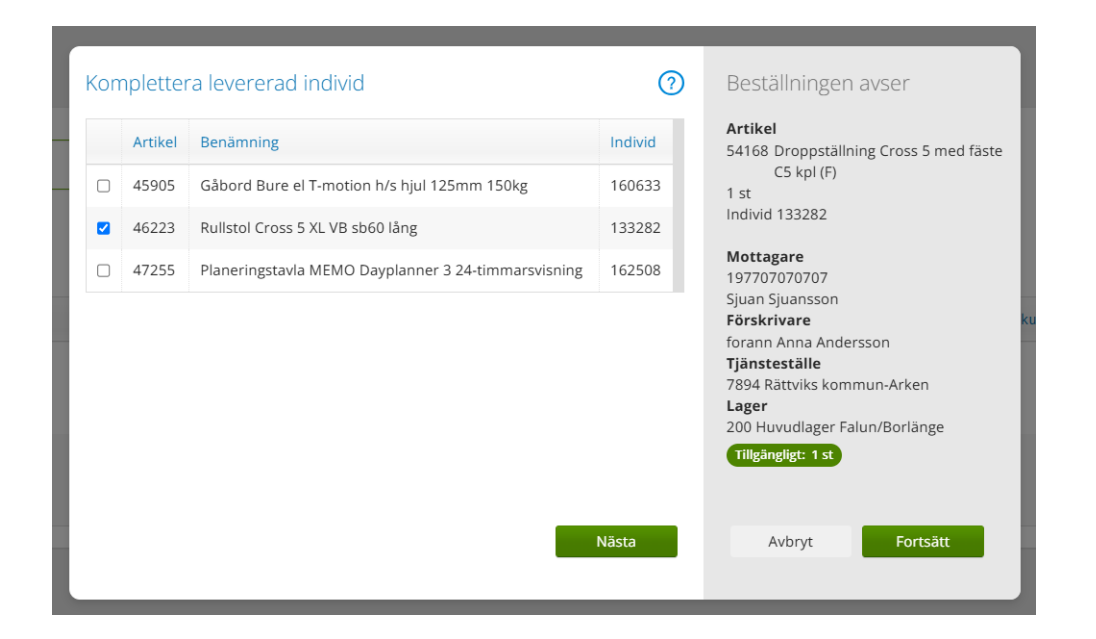

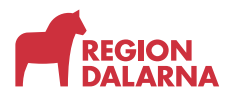

I rutan "Kommentar" behöver vi inte skriva något. Kommentaren läses endast av den som plockar ordern. Om det nya tillbehöret ska monteras av DHC måste en aktivitet skapas. Mer om aktiviteter lär du dig i avsnittet "Aktivitet"

| Kommentar                                                                                                    | 0                                          | Beställningen                                                                                                    | avser                                                         |
|----------------------------------------------------------------------------------------------------|--------------------------------------------|----------------------------------------------------------------------------------------------------|---------------------------------------------------------------|
| Kommentar<br>I rutan "Kommentar" behöver du inte skriva något. Kommentaren<br>den som plockar ordern. Om det nya tillbehöret ska monteras av t<br>aktivitet skapas. | läses endast av<br>DHC måste en<br>172/628 | Artikel<br>54168 Droppställn<br>C5 kpl (F)<br>1 st<br>Individ 133282<br>Mottagare<br>197707070707<br>Sjuan Sjuansson<br>Förskrivare<br>forann Anna Ande<br>Tjänsteställe<br>7894 Rättviks kom<br>Lager<br>200 Huvudlager Fa<br>Tillgängligt: 1 st | ning Cross 5 med fäste<br>rsson<br>mun-Arken<br>alun/Borlänge |
|                                                                                                    | Bakåt                                      | Avbryt                                                                                                    | Fortsätt                                                      |

I det grå fältet "Beställningen avser" ser vi en sammanfattning av de val som vi gjort. Vi ser artikeln och vilken individ som den ska kopplas till.

Välj "Fortsätt" så läggs artikeln till i varukorgen och du kommer till nästa steg i beställningen som vi gick igenom i avsnittet "Beställning av hjälpmedel"

## Avslutning

Övriga avsnitt i utbildningen hittar du på vår hemsida: regiondalarna.se/vws

# regiondalarna.se/VwS

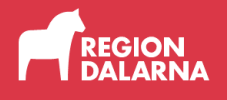